# Aides à la mobilité internationale

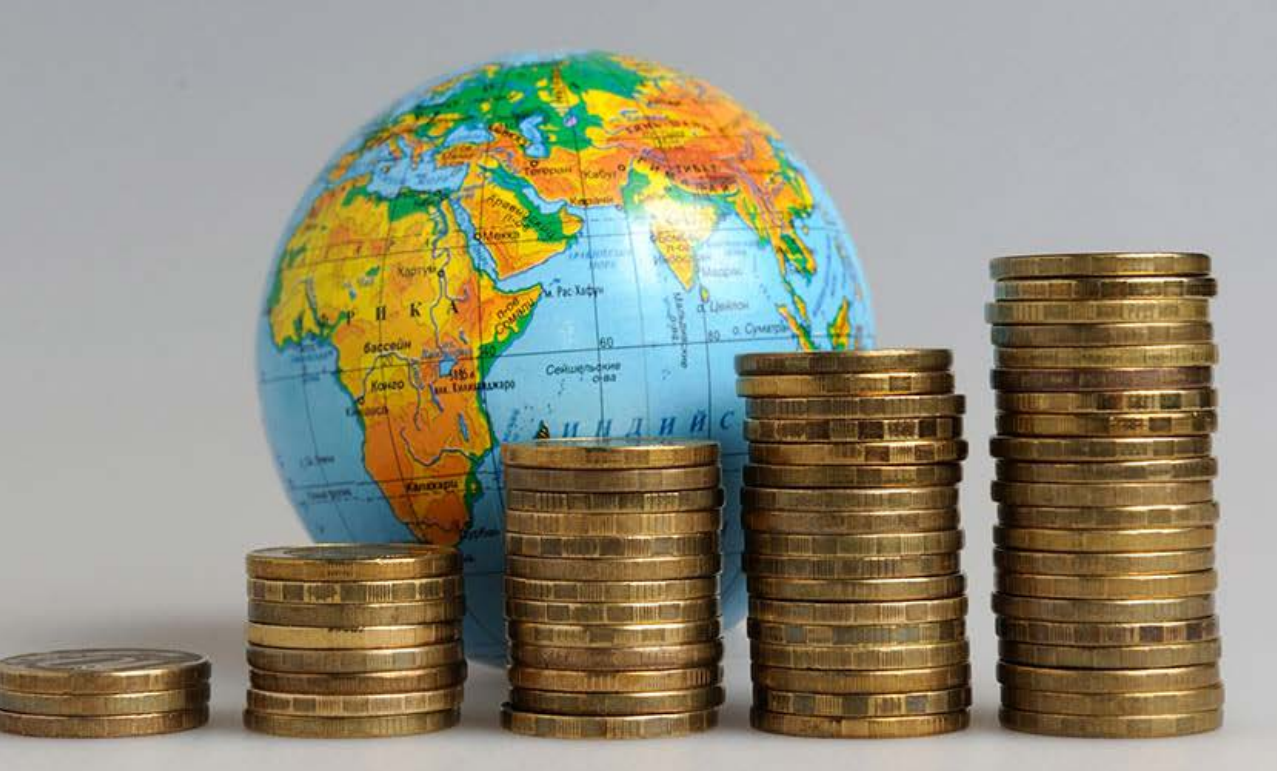

# « Comment bien remplir sa candidature en ligne » Guide étudiant

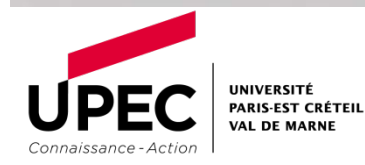

# Comment candidater en ligne à une aide à la mobilité ?

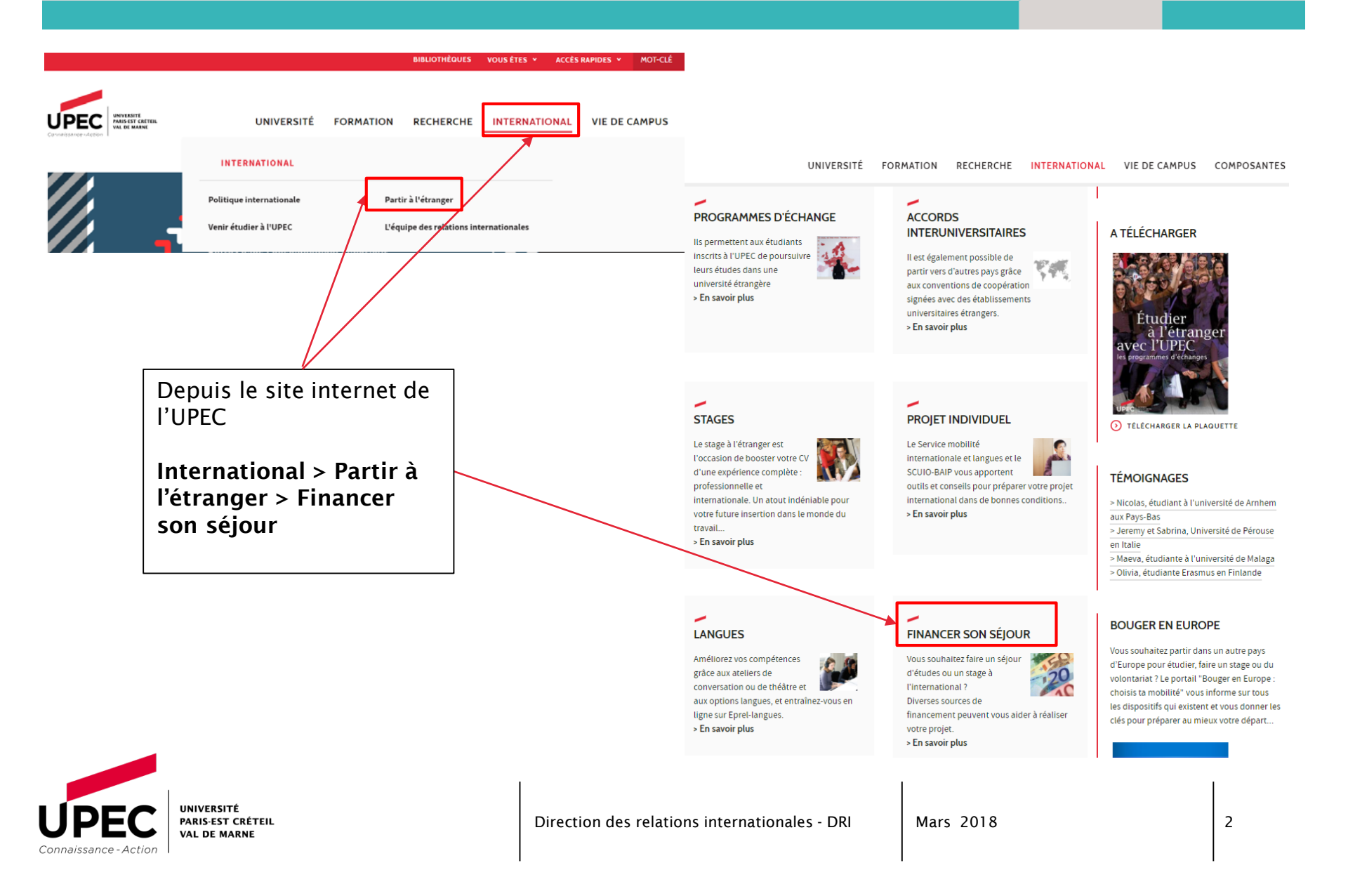

## Les informations importantes

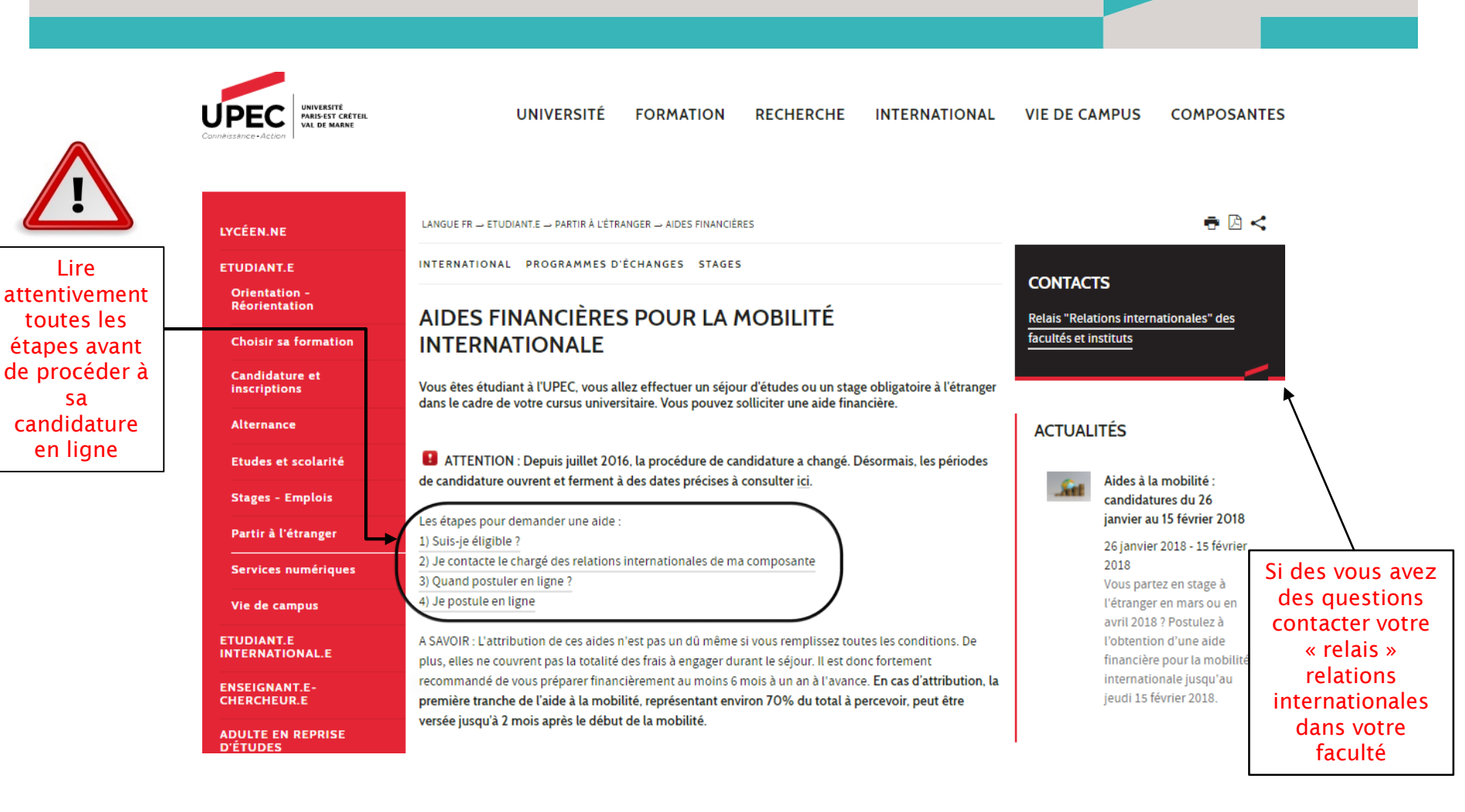

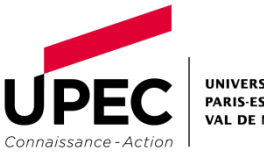

3

### Formulaire de candidature

ATTENTION: Le formulaire ne fonctionne qu'avec les dernières versions de Chrome ou de Firefox

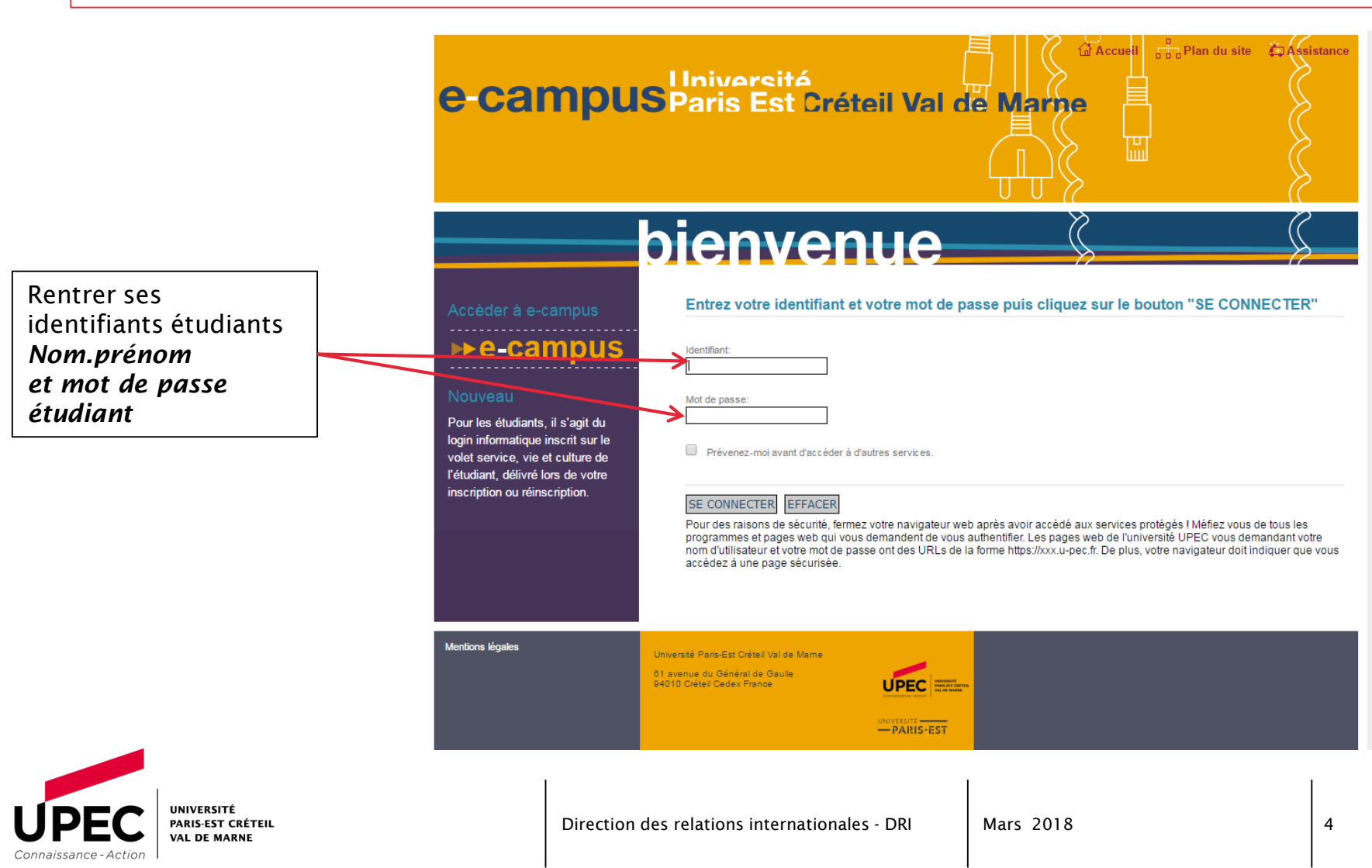

INFORMATION DONNÉES PE ETUDES COMPÉTENC LINGUISTIQUI MOBILITÉ ENV L'ÉTABLISSEN D'ACCUEIL AIDES À LA M CONTACTS EL D'URGENCE

DOCUMENTS TÉLÉCHARGE

ACCEPTATION CONDITIONS

SOUMETTRE

#### Lire attentivement la première page

| r                           | Information                                                                                                    |
|-----------------------------|----------------------------------------------------------------------------------------------------|
| RSONNELLES                  | Bienvenue sur le formulaire de candidature en ligne pour les étudiants sortants                                                                                                    |
| ES<br>ES                    | Dates limites                                                                                                    |
| 'ISAGÉE DANS<br>IENT        | Merci de consulter les périodes d'ouverture et de fermeture des candidatures ici                                                                                                    |
| OBILITÉ                     | Informations pratiques - A lire impérativement avant la saisie!                                                                                                    |
| À R<br>R<br>I DES<br>A<br>E | <ol> <li>Le formulaire ne fonctionne qu'avec les dernières versions de Chrome ou Firefox. Pour des raisons de sécurité, vous serez automatiquement déconnecté après 15 minutes si vous n'avez pas saisi de données pendant ce laps de temps. Vous avez la possibilité de remplir et d'enregistrer votre candidature en plusieurs fois.</li> <li>Consultez la liste des <u>documents</u> avant de commencer la saisie</li> <li>Avant la saisie préparez les scans des documents exigés au format PDF. Nommez les documents sous ce format : nom-prénom-nom du document (ex : dupont-marie-avis d'imposition).</li> <li>Si vous avez besoin de convertir un document en format PDF, vous pouvez le faire sur ce site: <u>https://smailpdf.com/fr</u></li> <li>Vous pouvez soumettre votre candidature une fois que toutes les sections du menu sont marquées par des coches vertes. Aucun changement ne sera possible après la soumission du dossier!</li> </ol> |
|                             | Informations techniques                                                                                                    |
|                             | Vous aurez besoin d'Adobe Acrobat Reader pour imprimer le formulaire. Adobe Acrobat Reader doit être<br>installé sur votre ordinateur avant de commencer le processus de demande et peut être téléchargé <u>ici</u> . Pour le<br>processus de demande, votre navigateur doit autoriser les cookies et JavaScript.                                                                                                    |

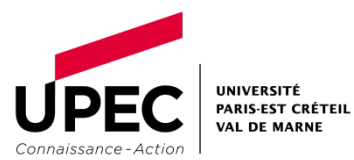

# Comment bien remplir mon formulaire de candidature?

|                                                                             | Remplir                             | tout les champs obli                                                                                                    | igatoires marqués d'une astérisque | rouge      |                                      |
|-----------------------------------------------------------------------------|-------------------------------------|----------------------------------------------------------------------------------------------------|------------------------------------|------------|--------------------------------------|
|                                                                             | INFORMATION<br>DONNÉES PERSONNELLES | Données personnelle                                                                                                    | S                                  |            |                                      |
|                                                                             | ETUDES<br>COMPÉTENCES               | dentité                                                                                                    |                                    |            |                                      |
|                                                                             | LINGUISTIQUES<br>MOBILITÉ ENVISAGÉE | * Nom (en lettres capitales)<br>Nom d'épouse                                                                                 | DUPONT                             |            |                                      |
|                                                                             | AIDES À LA MOBILITÉ                 | * Prénom<br>* Sexe                                                                                                    | Marie                              |            |                                      |
|                                                                             | CONTACTS EN CAS<br>D'URGENCE        | * Date de naissance                                                                                                    | 01 V / Mars V / 1990 V             |            | Lire                                 |
|                                                                             | DOCUMENTS A<br>TÉLÉCHARGER          | * Pays de naissance<br>Lieu de naissance (comme                                                                              | France  Paris                      |            | attentivement les<br>pastilles jaune |
|                                                                             |                                     | * ou CNI)<br>* Nationalité                                                                                                   | France                             |            | « info » elles<br>donnent des        |
|                                                                             | CANDIDATURE                         | Nationalité 2                                                                                                    | Colombie                           |            | informations                         |
| Pensez à bien<br>vérifier le numérc<br>étudiant, sécurité<br>sociale et INE | $\neg$                              | * Identifiant national (INE)                                                                                                 | 21212121                           |            | pour bien remplir                    |
|                                                                             |                                     | Sécurité Sociale (INSEE) ou<br>N° de Carte européenne<br>d'assurance maladie CEAM<br>pour les étudiants venant<br>* d'Europe | 211862151315543                    | <b>1</b> * | le formulaire                        |

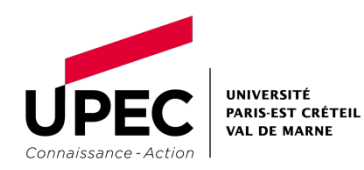

# Comment bien remplir mon formulaire de candidature?

#### Document d'identité

- Mettre un document d'identité valide pendant la période de mobilité
- 2. Toutes les communications concernant le dossier de demande d'aide à la mobilité se font par l'adresse mail étudiante UPEC. L'adresse mail personnelle n'est utilisée qu'en cas d'urgence administrative
- 3. Une fois que vous avez rempli tous les champs vous devez cocher *Marquer la page comme complète*
- 4. Puis cliquer sur *Enregistrer* et ensuite sur *Suivant*

| 7            | Type de document d'identité<br>*                            | Passeport 💌                     |
|--------------|-------------------------------------------------------------|---------------------------------|
|              | Copie du document d'identité *                              | Voir le fichier                 |
|              | Coordonnées                                                 |                                 |
|              | * Pays                                                      | France                          |
|              | * Rue                                                       | 1 rue de la Paix                |
|              | Complément d'adresse<br>(Appt, allée, bât etc.)             | Appartement 25, Batiment 3      |
|              | * Code postal                                               | 75001                           |
|              | * Ville                                                     | Paris                           |
|              | Téléphone                                                   | 0145171818                      |
| $\backslash$ | * Téléphone (Mobile)                                        | 0618181818                      |
| 7            | Adresse e-mail UPEC                                         | marie.dupont-duval@etu.u-pec.fr |
|              | *                                                           |                                 |
|              | * Adresse email personnelle                                 | marie.dupontduval@yyy.com       |
| $\backslash$ | L'adresse ci-dessus est-elle<br>* votre adresse permanente? | © Non ◉ Oui                     |
| Å            | Marquer la page comme com                                   | plète                           |
|              | 📓 Enregistrer < Précédent                                   | Suivant >                       |

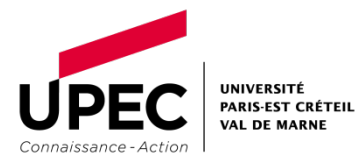

## Comment bien remplir mon formulaire de candidature?

1. Séjour d'études à l'étranger D'abord sélectionner sa faculté puis le pays de la mobilité pour accéder à la liste des universités partenaires

#### 2. Test OLS

Si vous partez en séjour d'études ou en stage en Europe, vous devez obligatoirement renseigner la langue pour le test OLS+ et passer le test que vous soyez ou non bénéficiaire de l'aide Erasmus+.

#### 3. Les dates

Les dates de début et de fin mobilité sont les dates prévisionnelles basées sur les informations fournies par l'université d'accueil ou la convention de stage de l'étudiant. L'étudiant est garant de ses propres dates.

**Rappel :** seuls comptent le premier et le dernier jour de présence effective dans l'université ou l'entreprise d'accueil (des jours ouvrables uniquement).

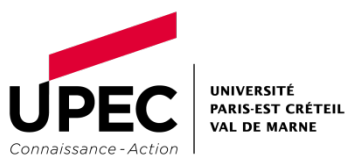

| Mobilité (étude                                       | s ou séjour l  | inguistique) (1) |  |
|-------------------------------------------------------|----------------|------------------|--|
| * Durée en semestr                                    | es             | Sélectionner     |  |
| * Domaine disciplina<br>(ISCED) de la mo<br>envisagée | aire<br>bilité | Sélectionner •   |  |
| * Niveau d'études d<br>l'établissement d'a            | ans<br>accueil | Sélectionner •   |  |
| <ul> <li>Faculté, école ou<br/>d'origine</li> </ul>   | institut       | Sélectionner •   |  |
| * Pays de la mobilit                                  | é              | •                |  |
| * Etablissement d'a                                   | ccueil         | •                |  |
| <ul> <li>Cadre/Programme<br/>mobilité</li> </ul>      | e de           |                  |  |
| * Destination                                         |                | •                |  |

Informations complémentaires (études, séjours linguistiques et stages) Langue pour le test OLS Sélectionner ٠ Erasmus+ (Obligatoire pour les séjours et stages en Europe) Semestre de début de la Sélectionner • mobilité \* Date de début de la mobilité Année Jour 🔻 Mois 🔻 (i Date de fin de la mobilité Année 🔻 🛄 Jour 🔻 🖊 Mois v / Marquer la page comme complète

8

### Acceptation des conditions

1. Lire attentivement toutes les conditions

2. En cochant oui vous certifiez avez pris connaissance et que vous acceptez les conditions de candidature à une aide à la mobilité.

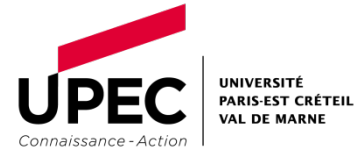

#### Acceptation des conditions

J'atteste que les renseignements et les documents justificatifs fournis avec la présente Voui candidature sont corrects et complets. Je comprends que toute erreur dans ces informations peut conduire à l'annulation de ma candidature.

Je prends note du fait que les renseignements de ce formulaire seront stockés V<sub>Oui</sub> électroniquement et utilisés par la Direction des Relations Internationales conformément aux lois relatives à la protection des données personnelles.

J'accepte que mes données (nom, prénom, adresse électronique UPEC, infos de séjour à l'étranger) soient transmises aux étudiants de l'UPEC susceptibles d'effectuer une mobilité à \* l'étranger.

J'ai conscience d'être soumis aux lois de mon pays d'accueil ainsi qu'au règlement de mon 📝 Oui établissement d'accueil.

Je m'engage à obtenir/souscrire la couverture d'assurance santé nécessaire pour effectuer un Voui séjour à l'étranger.

Je m'engage à prévenir le <u>chargé des relations internationales</u> de ma faculté/école/institut et la DRI (aidealamobilite@u-pec.fr) le plus rapidement possible en cas de désistement et/ou retour anticipé de mobilité.

J'ai conscience que je devrais rembourser les sommes trop perçues en cas de non respect des règles et des formalités administratives exigées pour une mobilité \* (documents et attestations non remis ou non conformes).

Bien que remplissant les conditions pour obtenir une aide financière, je suis voui susceptible de ne pas me voir attribuer cette aide <u>compte-tenu de mon rang dans le</u> <u>classement effectué par ma faculté et des fonds disponibles.</u>

9

# Vérification de la candidature avant la soumission en ligne

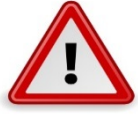

- Avant de soumettre vérifier toutes les pages et les informations que vous avez saisies.
- 2. Vérifier que chaque document est conforme et bien scanné et lisible
- En cas de doute sur les documents contacter le chargé des relations internationales de votre faculté
- 4. Toutes les pages doivent apparaitre comme complète et une flèche verte doit apparaitre coté de la page
- 5. La barre de complétion doit être entièrement rouge et 8/8
- 6. ATTENTION Après la soumission vous ne pourrez plus rien modifier, ni ajouter de document

#### Candidature pour les étudiants sortants

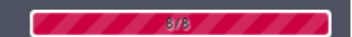

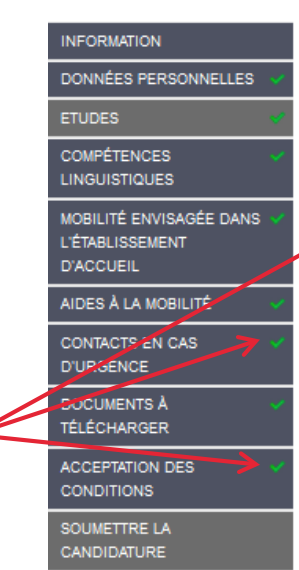

Soumettre la candidature

#### IMPORTANT

- Veuillez vous assurer que vous avez rempli tous les champs obligatoires et joint tous les documents nécessaires.
- Vous pouvez soumettre votre candidature une fois que toutes les sections du menu sont marquées par des coches vertes. Aucun changement ne sera possible après la soumission de votre candidature.
- Toutefois si à ce stade, vous souhaitez modifier une section du formulaire cliquez sur précédent (en bas à gauche de cette page) ou allez directement sur le menu vertical à gauche.
- Attention : ne pas utiliser la flèche de votre navigateur web pour revenir sur la page précédente, vous serez déconnecté du formulaire.
- 5. Merci de bien conserver le PDF de votre candidature.

#### ATTENTION !

La demande d'aide ne garantit pas une attribution d'aide financière, par conséquent vous devez prévoir financièrement votre séjour un an à l'avance.

🗎 Envoyer < Précédent

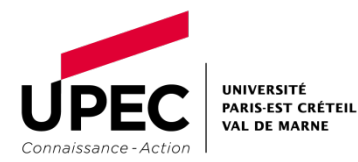

#### Candidature pour les étudiants sortants

8/8

- 1. Il faut impérativement valider le dossier de candidature avant la date limite de clôture du formulaire sinon la candidature ne sera pas prise en compte
- 2. Après la soumission vous ne pourrez plus rien modifier ni ajouter de document
- 3. Pour soumettre votre candidature, vous devez cliquer sur le bouton **Envoyer**

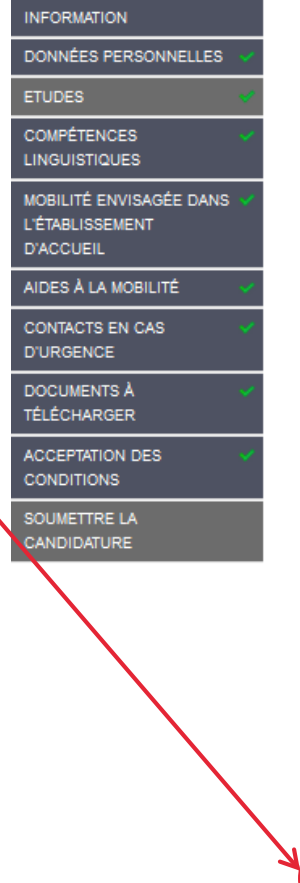

#### Soumettre la candidature

#### IMPORTANT

- 1. Veuillez vous assurer que vous avez rempli tous les champs obligatoires et joint tous les documents nécessaires.
- Vous pouvez soumettre votre candidature une fois que toutes les sections du menu sont marquées par des coches vertes. Aucun changement ne sera possible après la soumission de votre candidature.
- Toutefois si à ce stade, vous souhaitez modifier une section du formulaire cliquez sur précédent (en bas à gauche de cette page) ou allez directement sur le menu vertical à gauche.
- Attention : ne pas utiliser la flèche de votre navigateur web pour revenir sur la page précédente, vous serez déconnecté du formulaire.
- 5. Merci de bien conserver le PDF de votre candidature.

#### ATTENTION !

<u>La demande d'aide ne garantit pas une attribution d'aide financière</u>, par conséquent vous devez prévoir financièrement votre séjour un an à l'avance.

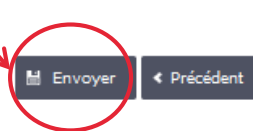

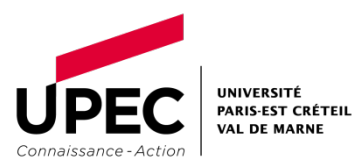

### Formulaire de candidature PDF

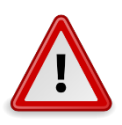

1. Vous devez patienter jusque le bandeau vert apparaissent Si vous fermer la page avant que le bouton télécharger apparaissent votre candidature ne sera pas prise en compte

2. Vous devez patienter jusque le bandeau vert apparaissent

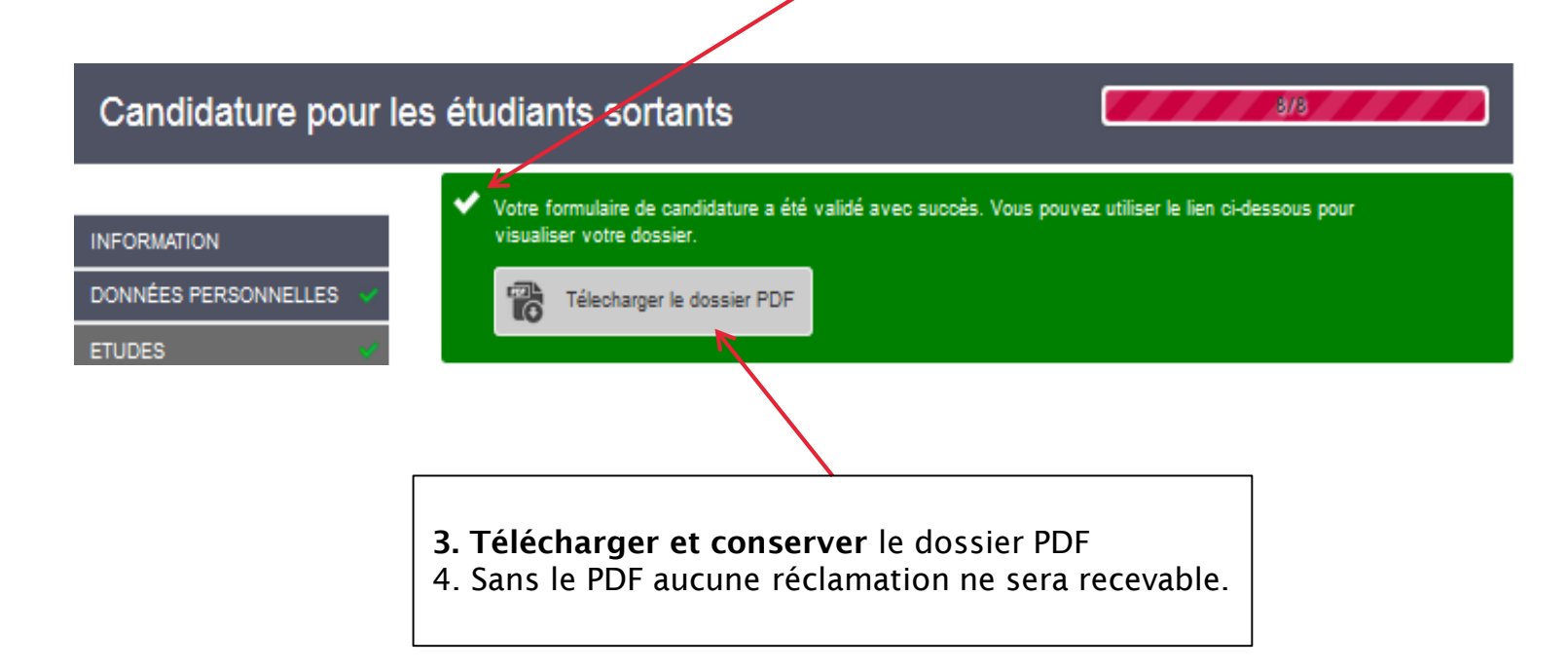

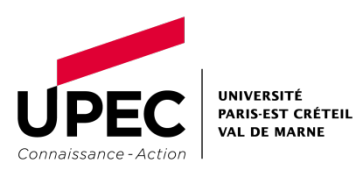

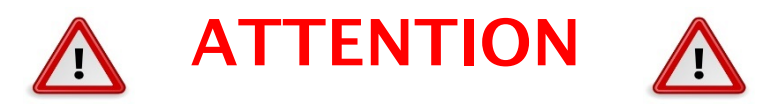

- 1. N'attendez pas le dernier jour pour finaliser et soumettre votre candidature.
- 2. Si le formulaire de candidature n'est pas complet et non soumis avant la date limite, il sera rejeté par votre UFR/Faculté ou Institut.
- 3. Après le classement de votre UFR/Faculté/Institut et transmission des candidatures à la Direction des relations internationales, s'il s'avère que des documents ne sont pas conformes ou illisibles ou tronqués; la DRI ne fera aucune relance de documents et votre dossier sera rejeté.
- 4. Consultez régulièrement votre mail étudiant UPEC car toutes les communications sur les aides à la mobilité et sur votre séjour à l'étranger se feront **exclusivement sur votre adresse mail étudiant UPEC.**

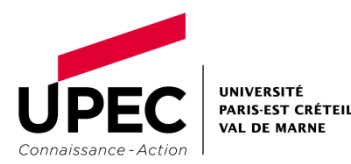

## L'essentiel à retenir

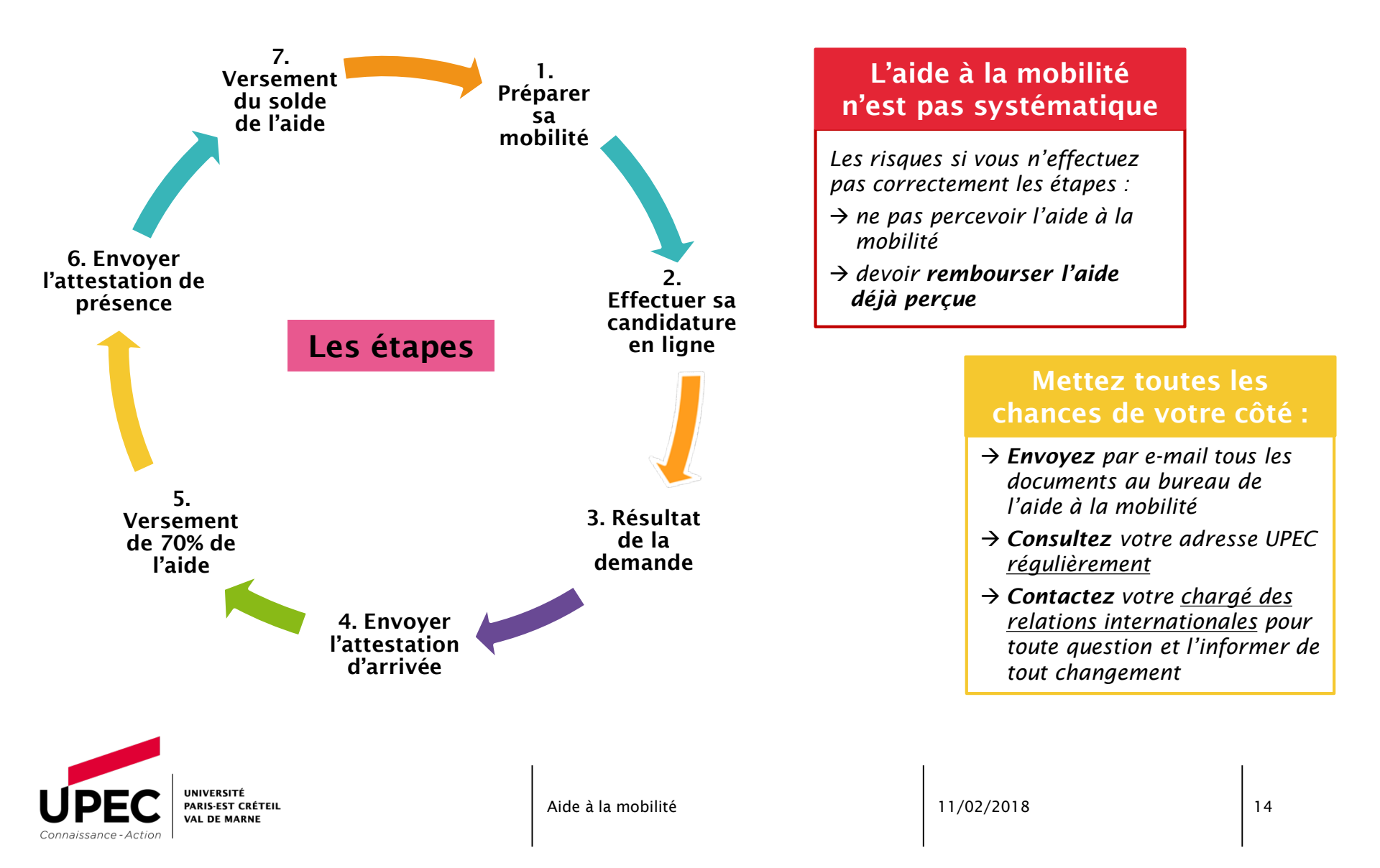

### **Direction des Relations Internationales (DRI)**

### http://www.u-pec.fr/international/partir-a-l-etranger/

| Type d'informations<br>recherchées                                 | URL                                                                                       |
|--------------------------------------------------------------------|-------------------------------------------------------------------------------------------|
| Conditions d'éligibilités                                          | http://www.u-pec.fr/conditions-d-eligibilite-selon-le-type-d-aide-a-la-mobilite           |
| Documents obligatoires pour une candidature à l'aide à la mobilité | http://www.u-pec.fr/demande-d-aide-a-la-mobilite-pieces-a-fournir                         |
| Contacts pour l'aide à la mobilité                                 | http://www.u-pec.fr/charges-des-relations-internationales-dans-les-facultes-et-instituts- |

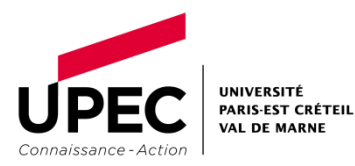